## Como fazer minha inscrição?

## PASSO 1: Acesse o site

https://usbrasil.iweventos.com.br/evento/braspen2023/home e em "Quero me inscrever no evento", insira seu CPF e clique em "FAZER INSCRIÇÃO".

| Já estou inscrito no evento<br>Informe seu e-mail ou CPE e senha pera prosseguir. |       | Quero me inscrever no evento                          |  |
|-----------------------------------------------------------------------------------|-------|-------------------------------------------------------|--|
|                                                                                   |       | Preercha os campos abaixo para iniciar sua inscrição. |  |
| E-mail ou CPF                                                                     | Senha | *CPF                                                  |  |
| PROSECURE ESQUECI MINHA SENHA                                                     |       | T milhangaira7. CLIOUE AGUI PARA FAZER QUA INSCRIÇÃO  |  |

<u>PASSO 2:</u> Em seguida, preencha o formulário de inscrição, leia e aceite os "Termos e Condições" e clique em "Salvar e Continuar".

| *Bairro                                                                  | *Ciclade                                                                                            | *Estado                                                                                 |            |
|--------------------------------------------------------------------------|----------------------------------------------------------------------------------------------------|-----------------------------------------------------------------------------------------|------------|
|                                                                          |                                                                                                    | Selectone                                                                               |            |
| Acessibilidade                                                           |                                                                                                    |                                                                                         |            |
| *Possur deficiência ou necessidade e                                     | special?                                                                                            |                                                                                         |            |
| NÃO                                                                      |                                                                                                    |                                                                                         |            |
| Termos de Aceite                                                         |                                                                                                    |                                                                                         |            |
| 🗇 Confirmo que li e acelto os Termo                                      | s e Condições descritos AQUI.                                                                       |                                                                                         |            |
| Eu autorizo o compartilhamento d<br>materiais de marketing, newslette    | le meus dados pessoais de identificação e conta<br>ra e outros informativos sobre as suas atividade | to com a organizadora, os seus parceiros e os petrocinadores do evento, para rece<br>1. | bimento de |
| As presingue com seu cadantes, le<br>de ser apuenda a falixinde das refu | océ declara que as informações intendas nestil f<br>rmações.                                        | nomuláno alio corretas e que você está ciente das penalidades legais aplicanes, na o    | enaidite   |
|                                                                          |                                                                                                    |                                                                                         |            |
|                                                                          |                                                                                                    |                                                                                         |            |
| DELVARY CONTINUE                                                         |                                                                                                    |                                                                                         |            |
| GREWAR'S CONTINUES                                                       |                                                                                                    |                                                                                         |            |

PASSO 3: Selecione a opção CONGRESSO e clique em "Salvar e Continuar".

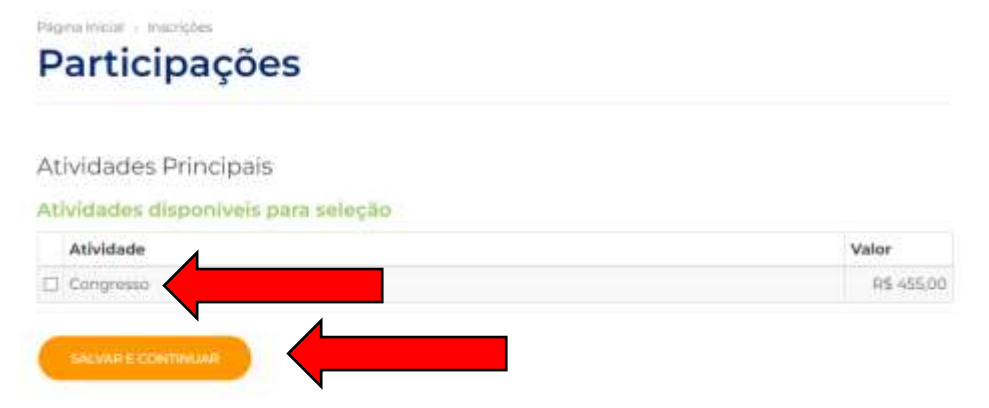

<u>PASSO 4:</u> Na página seguinte, você poderá inscrever-se em atividades adicionais. Caso queira, poderá inscrever-se nestas atividades em outro momento.

| Participações Atividades Adicionais Atividades disponíveis para seleção |                                                                                                    |                                                                                           |  |  |  |
|-------------------------------------------------------------------------|----------------------------------------------------------------------------------------------------|-------------------------------------------------------------------------------------------|--|--|--|
|                                                                         |                                                                                                    |                                                                                           |  |  |  |
|                                                                         | Atividade                                                                                                    | Valor                                                                                     |  |  |  |
|                                                                         | Atividade<br>Curso Hands-On de Avaliação Nutricional                                                                                                    | Valor<br>R\$ 190,00                                                                       |  |  |  |
| 0                                                                       | Atividade<br>Curso Hands-On de Avaliação Nutricional<br>Curso Hands-On de Enfermagem                                                                        | Valor           R\$ 190,00           R\$ 190,00                                           |  |  |  |
|                                                                         | Atividade         Curso Hands-On de Avaliação Nutricional         Curso Hands-On de Enfermagem         Nutritional Support in Liver and Pancreatic Diseases | Valor           R\$ 190,00           R\$ 190,00           R\$ 190,00           R\$ 190,00 |  |  |  |

<u>PASSO 5:</u> Neste momento, confira o valor de sua inscrição (os valores variam conforme sua categoria de inscrição), selecione a forma de pagamento desejada entre cartão de crédito, boleto bancário ou PIX e siga as orientações na tela para conclusão do pagamento. Atente-se que, caso opte por boleto bancário, o mesmo estará disponível para emissão até 23/10/2023.

IMPORTANTE: Caso possua algum cupom de desconto, insira-o no campo "Cupom de desconto" e clique em "APLICAR".

Página Inicial » Inscrições

## Pagamento

| Seus dados foram salvos com sucesso! |           |                                                                         |  |  |  |
|--------------------------------------|-----------|-------------------------------------------------------------------------|--|--|--|
| Atividades                           | Situação  | Valor                                                                   |  |  |  |
| Congresso                            | Em aberto | R\$ 455,00 🗙                                                            |  |  |  |
| Cupom de desconto                    |           | <b>'OTAL A PAGAR: R\$ 455,00</b><br>de R\$ 157,74* no Cartão de Crédito |  |  |  |

Após o pagamento, além de você receber por e-mail a confirmação, estará disponível neste mesmo menu um recibo para emissão se necessário.

Após a conclusão de seu cadastro, caso queira acessar novamente sua área restrita, siga as orientações do PASSO 1 e acesse o item "Já estou inscrito no evento" com seu e-mail e senha cadastrados!